## 1. Електронен подпис

Всеки електронен документ, който изпращате трябва да бъде подписан с електронният подпис, с който сте влезли в работното си пространство.

## При първо подписване на документ в работното пространство:

- 1. Попълнете/заредете документа, който трябва да изпратите;
- 2. Кликнете на бутон "Подаване"/бутон "Изпрати".
- 3. В долната част на екрана се показва лента за сваляне на софтуер за подписване:

Open Save 🔻 Cancel

Open 

Open folder View downloads

- 4. Кликнете на бутон "Save":
- 5. Кликнете на бутон "Open":

| The stampitls (1) into download has completed |
|-----------------------------------------------|
| The stamphis (1) inplacemental has completed. |

Do you want to open or save stampitls.jnlp (1,18 KB) from sign.uslugi.io?

6. Кликнете на бутон "Allow":

| Int | Internet Explorer Security ×                                                                                                    |                                                                         |   |
|-----|----------------------------------------------------------------------------------------------------|-------------------------------------------------------------------------|---|
| (   |                                                                                                    | A website wants to open web content using this program on your computer |   |
|     | This program will open outside of Protected mode. Internet Explorer's<br><u>Protected mode</u> helps protect your computer. If you do not trust this<br>website, do not open this program.<br>Name: Java SE Runtime Environment 8 Update<br>Publisher: Oracle America, Inc. |                                                                         |   |
|     |                                                                                                    | Do not show me the warning for this program again                       |   |
|     |                                                                                                    | Allow Don't allo                                                        | w |

- 7. В лентата със задачи (taskbar) на компютърът Ви ще се появи иконка
- 8. Излиза прозорец, за избор на електронен сертификат:

| 불 Избор на сертификат    |                                                    | $\times$ |  |
|--------------------------|----------------------------------------------------|----------|--|
| Моля изберете сертификат |                                                    |          |  |
| · Ivelina Ivanova        | (SN:64428FA0A2E, 14/02/2019, StampIT Qualified CA) |          |  |
|                          |                                                    |          |  |
|                          |                                                    |          |  |
|                          |                                                    | _        |  |
|                          |                                                    |          |  |
|                          |                                                    |          |  |
| РКСS11 библиотека        | Хранилище на Windows ОК Отка                       | аз       |  |

9. Кликнете на сертификата за да го изберете и ще се покажат допълнителни данни за него, след което кликнете на бутон "ОК":

| 🕌 Избор на сертифик                                        | ат                |                               | ×   |  |
|------------------------------------------------------------|-------------------|-------------------------------|-----|--|
| Моля изберете сертификат                                   |                   |                               |     |  |
| i Ivelina Ivanova                                          | (SN:64335C04      | 14/02/2019, StampIT Qualified | CA) |  |
|                                                            |                   |                               |     |  |
|                                                            |                   |                               |     |  |
|                                                            |                   |                               |     |  |
|                                                            |                   |                               |     |  |
| C=BG, ST=EGN:8709266434, L=Sofia-1618, CN= lvelina lvanova |                   |                               |     |  |
|                                                            |                   |                               |     |  |
|                                                            |                   |                               |     |  |
| РКСS11 библиотека                                          | Хранилище на Wind | ows OK Отка                   | 33  |  |

10. Въведете пин код и кликнете на бутон "ОК":

| ПИН                        | ×                     |  |  |
|----------------------------|-----------------------|--|--|
| Моля въведете своя ПИН код |                       |  |  |
| C:\WINDOWS\System32        | \cmP11.dll            |  |  |
| Ivelina Ivanova            | валиден до 14/02/2019 |  |  |
| ••••                       |                       |  |  |
|                            |                       |  |  |
|                            | ОК Отказ              |  |  |

## При всяко следващо подписване на документ:

- 1. Попълнете/заредете документа, който трябва да изпратите;
- 2. Кликнете на бутон "Подаване"/бутон "Изпрати.
- 3. Излиза прозорец, за избор на електронен сертификат:

| 불 Избор на сертификат    |                                                    | $\times$ |
|--------------------------|----------------------------------------------------|----------|
| Моля изберете сертификат |                                                    |          |
| · Ivelina Ivanova        | (SN:64428FA0A2E, 14/02/2019, StampIT Qualified CA) |          |
|                          |                                                    |          |
|                          |                                                    |          |
|                          |                                                    |          |
|                          |                                                    |          |
|                          |                                                    |          |
| РКСS11 библиотека        | Хранилище на Windows ОК Отка                       | аз       |

4. Кликнете на сертификата, за да го изберете и ще се покажат допълнителни данни за него, след което кликнете на бутон "ОК":

| 🛃 Избор на сертификат 🛛 🕹                                  |                   |                                   |  |
|------------------------------------------------------------|-------------------|-----------------------------------|--|
| Моля изберете сертификат                                   |                   |                                   |  |
| i Ivelina Ivanova                                          | (SN:64335C04      | 14/02/2019, StampIT Qualified CA) |  |
|                                                            |                   |                                   |  |
|                                                            |                   |                                   |  |
|                                                            |                   |                                   |  |
| C=BG, ST=EGN:8709266434, L=Sofia-1618, CN= lvelina lvanova |                   |                                   |  |
|                                                            |                   |                                   |  |
| РКСS11 библиотека                                          | Хранилище на Wind | оws ОК Отказ                      |  |

5. Въведете пин код и кликнете на бутон "ОК":

| 🛓 ПИН                 | ×                     |
|-----------------------|-----------------------|
| Моля въведете своя ПИ | 1 код                 |
| C:\WINDOWS\System32\c | mP11.dll              |
| lvelina lvanova       | валиден до 14/02/2019 |
| ••••                  |                       |
|                       |                       |
|                       | ОК Отказ              |

Ще се изведе съобщение за успешно/неуспешно изпратен документ.